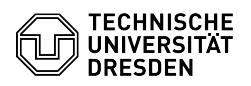

## Windows - Installieren des persönlichen Zertifikats

## 27.07.2024 04:48:03

## **FAQ-Artikel-Ausdruck**

| Kategorie:                                                                                                   | IT-Sicherheit & Anmeldung an Diensten::PKI-Zertifikate | Bewertungen:           | 11                    |
|----------------------------------------------------------------------------------------------------|--------------------------------------------------------|------------------------|-----------------------|
| Status:                                                                                                    | öffentlich (Alle)                                      | Ergebnis:              | 25.00 %               |
| Sprache:                                                                                                    | de                                                     | Letzte Aktualisierung: | 12:53:38 - 26.07.2024 |
|                                                                                                    |                                                        |                        |                       |
| Schlüsselwörter                                                                                              |                                                        |                        |                       |
| E-Mail Exchange Nutzerzertifikat PKI Windows Zertifikat Einrichtung Adobe                                    |                                                        |                        |                       |
|                                                                                                    |                                                        |                        |                       |
| Lösung (öffentlich)                                                                                          |                                                        |                        |                       |
|                                                                                                    |                                                        |                        |                       |
| -                                                                                                    |                                                        |                        |                       |
| Installieren Sie das Zertifikat, mit einem Doppelklick auf die Datei, in den<br>Windows Zertifikatsspeicher. |                                                        |                        |                       |
| Screenshot Zertifikatsdatei                                                                                  |                                                        |                        |                       |
| -                                                                                                    |                                                        |                        |                       |
| Geben Sie an, welche Benutzer das Zertifikat nutzen dürfen. Bestätigen Sie die<br>Auswahl mit "Weiter".      |                                                        |                        |                       |
| Screenshot Zertifikatimport-Assistent: Auswahl des Speicherorts                                              |                                                        |                        |                       |
| -                                                                                                    |                                                        |                        |                       |
| Geben Sie das Kennwort des Zertifikates ein und bestätigen die Eingabe mit<br>"Weiter".                      |                                                        |                        |                       |
| Screenshot Zertifikatimport-Assistent: Kennworteingabe                                                       |                                                        |                        |                       |
| -                                                                                                    |                                                        |                        |                       |
| Geben Sie an, dass der Zertifikatspeicher automatisch ausgewählt wird und klicken anschließend auf "Weiter". |                                                        |                        |                       |
| Screenshot Zertifikatimport-Assistent: Auswahl des Zertifikatspeichers                                       |                                                        |                        |                       |
| -                                                                                                    |                                                        |                        |                       |
| Beenden Sie den Import mit einem Klick auf "Fertig stellen".                                                 |                                                        |                        |                       |
| Screenshot Zertifikatimport-Assistent: Fertigstellung                                                        |                                                        |                        |                       |
|                                                                                                    |                                                        |                        |                       |